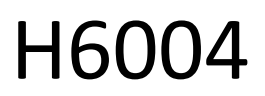

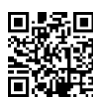

## EMOS Pet Care 4l PET-104

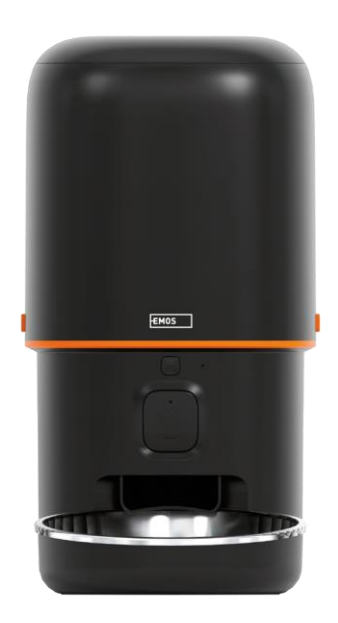

# 

| Bezpečnostné pokyny                      | 2  |
|------------------------------------------|----|
| Obsah balenia                            |    |
| Technické špecifikácie                   | 5  |
| Popis zariadenia                         | 6  |
| Inštalácia a montáž                      |    |
| Ovládacie prvky a funkcie                | 13 |
| Často kladené otázky o riešení problémov | 16 |

### Bezpečnostné pokyny

Pred inštaláciou alebo používaním výrobku si najprv úplne prečítajte pokyny v návode na a uistite sa, že im rozumiete. Tento dokument a obal si uschovajte pre budúce použitie.

### VAROVANIE

Bezpečnostné riziko:

- Batérie nerozoberajte, neotvárajte ani nelámte.
- Nepoužívajte kŕmidlo pre zvieratá, ktoré nedosiahnu na zásobník na , ani pre zvieratá s akýmkoľvek telesným postihnutím.
- Podávač nepoužívajte vo vonkajšom prostredí.
- Nepoužívajte mokré, konzervované alebo vlhké krmivo.
- Pravidelne kontrolujte batérie. Pred odchodom na dlhší čas batérie vždy vymeňte za nové.
- Nezdvíhajte kŕmidlo za veko, zásobník ani misu. Základňu dvíhajte a prenášajte oboma rukami, pričom krmítko držte vo vzpriamenej polohe.
- Používajte len vhodné suché krmivo s priemerom granúl 2-15 mm. Väčšie pelety môžu v kŕmnom otvore.
- Nevkladajte prsty do podávacieho otvoru a nedovoľte, aby sa prsty dotýkali rotora.

Elektrické riziko:

- Nesprávna inštalácia a/alebo používanie môže spôsobiť úraz elektrickým prúdom alebo požiar.
- Pred inštaláciou si prečítajte návod a zohľadnite špecifické vlastnosti priestoru a miesta, kde bude výrobok nainštalovaný.
- Zariadenie neotvárajte, nerozoberajte, nemodifikujte ani neupravujte, pokiaľ to nie je výslovne uvedené v návode na použitie.
- Akékoľvek neautorizované otvorenie alebo oprava bude mať za následok stratu akejkoľvek zodpovednosti, práv na a záruk.
- Vždy používajte iba originálny napájací kábel.
- Výrobok môže byť napájaný len napätím, ktoré zodpovedá údajom na štítku výrobku.
- Servis tohto výrobku môže vykonávať len kvalifikovaný technik, aby sa znížilo riziko úrazu elektrickým prúdom.
- Pred čistením odpojte výrobok od napájania.
- Výrobok nesmú používať osoby (vrátane detí), ktorým fyzické, zmyslové alebo duševné schopnosti alebo nedostatok skúseností a znalostí bránia v bezpečnom používaní výrobku bez dozoru alebo poučenia.
- Čistenie a užívateľskú údržbu nesmú vykonávať deti bez dozoru.
- Výrobok neponárajte do vody ani iných kvapalín.

Riziko požiaru:

 Nepoužívajte výrobok, ak je niektorá časť poškodená alebo chybná. Poškodený alebo chybný výrobok okamžite vymeňte.

Riziko udusenia:

• Nedovoľte deťom hrať sa s obalovým materiálom. Obalový materiál uchovávajte mimo dosahu detí.

Riziko chemických popálenín:

• Články ani batérie nevystavujte mechanickému namáhaniu.

### UPOZORNENIE

Riziko zakopnutia:

• Napájací kábel a výrobok musia byť vždy umiestnené tak, aby nezasahovali do bežných peších .

### UPOZORNENIE

Riziko poškodenia výrobku:

- Výrobok používajte len podľa opisu v tomto dokumente.
- Zabráňte pádu výrobku a chráňte ho pred nárazom.
- Pri čistení výrobku nepoužívajte agresívne chemické čistiace prostriedky.
- Dohliadajte na deti, aby sa s výrobkom nehrali.

Spoločnosť EMOS spol. s r.o. vyhlasuje, že výrobok H6004 spĺňa základné požiadavky a ďalšie príslušné ustanovenia smerníc. Zariadenie sa môže voľne prevádzkovať v EÚ.

Vyhlásenie o zhode nájdete na webovej stránke http://www.emos.eu/download.

Zariadenie sa môže prevádzkovať na základe všeobecného povolenia č. VO-R/10/07.2021-8 v znení .

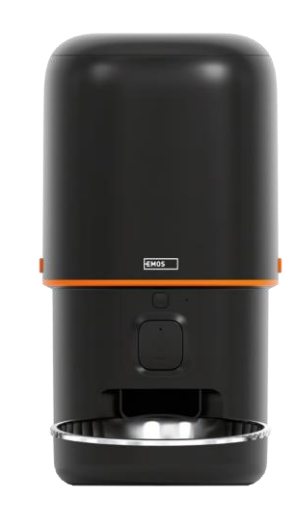

# D NOT EAT

### Obsah balenia

Feeder Absorbér vlhkosti (silikagél) Kábel USB Napájací adaptér Nerezová misa Držiak misy

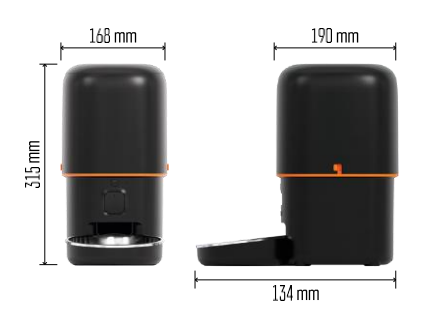

### Technické špecifikácie

Napájanie: 5 V/1 A max. 5 W / 3× 1,5 V batérie (typ D) Pripojenie: 2,4 GHz IEEE802.11 b/g/n + 5 GHz IEEE 802.11 a/n Kapacita : 4 l Priemer granúl: 2-15 mm Rozmery: 210 × 190 × 325 mm Spôsob kŕmenia: manuálne. časované. prostredníctvom aplikácie Maximálny počet automatických kŕmení za : 15 Maximálny počet porcií na jedno kŕmenie: 99

Hmotnosť jednej porcie: 5-6 g

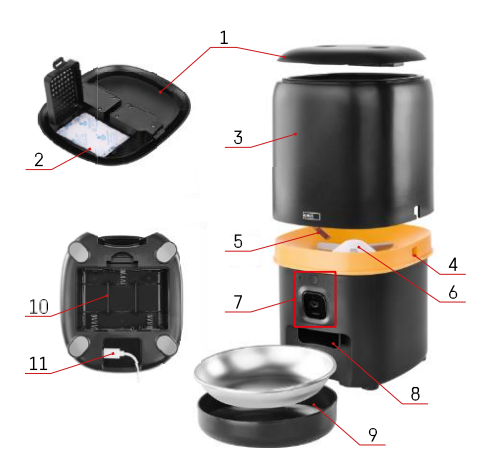

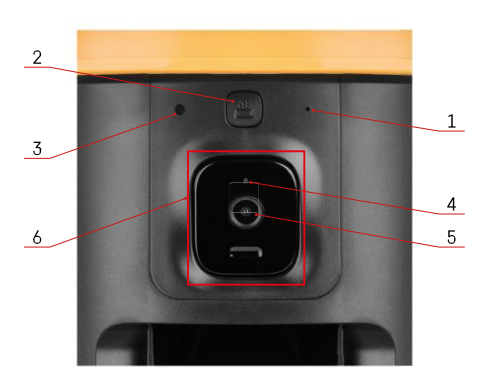

### Popis zariadenia

### Popis podávača

- 1 Horný kryt zásobníka na pelety
- 2 Priestor pre absorbér vlhkosti
- 3 Nádoba na granule
- 4 Zámok na upevnenie nádoby
- 5 Snímač nedostatku granúl
- 6 Rotačný podávač granúl
- 7 Kamerová jednotka
- 8 Dávkovací otvor
- 9 Misa
- 10 Priestor pre batérie
- 11 Port USB-C

Popis jednotky kamery

- 1 Mikrofón
- 2 Tlačidlo ručného podávania / tlačidlo párovania Wi-Fi
  - Stlačením dvakrát spustíte ručné podávanie. Počas ručného podávania sa vždy uvoľní 1 porcia.
  - Dlhým stlačením na 5 sekúnd obnovíte pripojenie Wi-Fi a všetky nastavenia podávača.
- 3 Snímač svetla
- 4 LED kontrolka stavu
- 5 Objektív
- 6 Polohovateľná kamerová jednotka

| Správanie stavovej LED diódy | Popis                                                                                                    |
|------------------------------|----------------------------------------------------------------------------------------------------|
| Svieti modro                 | Podávač je upevnený                                                                                                    |
| Blikajúca červená            | Podávač čaká na konfiguráciu siete Wi-Fi;<br>(Pripravený na spárovanie)                                                        |
| Svieti na červeno            | Kanál je nakonfigurovaný pre sieť Wi-Fi a pokúša sa<br>pripojiť. Ak sa pripojenie nepodarí, bude trvalo<br>svietiť na červeno. |
| Bliká na zeleno              | Podávač sa snaží pripojiť k sieti Wi-Fi.                                                                                       |
| Žiarivá zelená               | Podávač je pripojený k sieti Wi-Fi. V nastaveniach sa<br>dá vypnúť.                                                            |
| Bliká modro                  | Podávač je zaseknutý a je potrebné ho odblokovať.                                                                              |
|                              | Podávač je vypnutý.                                                                                                    |
| Nesvieti                     | Poznámka: Ak je podávač napájaný iba batériami,<br>indikátor je vypnutý.                                                       |

Pripojenie

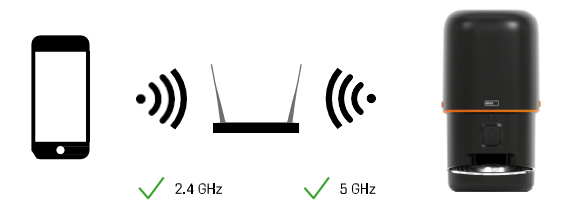

Toto zariadenie sa dokáže pripojiť k frekvenciám Wi-Fi 2,4 a 5 GHz.

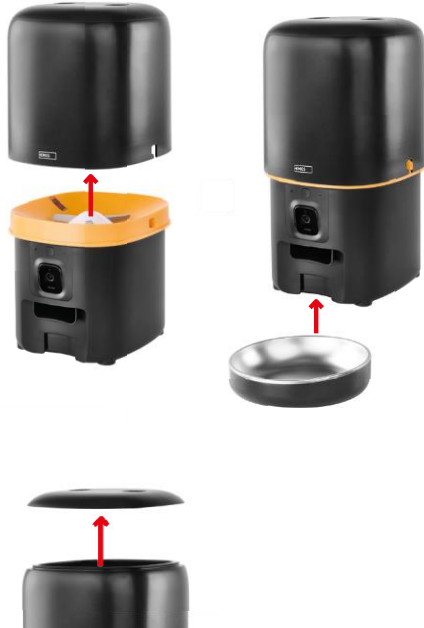

### Inštalácia a montáž

Umiestnite nádobu na pelety na vrch základne tak, aby sa zámok zasunul do príslušných otvorov. Potom nádobu zaistite daným zámkom, aby správne a bezpečne zapadla. K základni kŕmidla môžete tiež pripevniť misku.

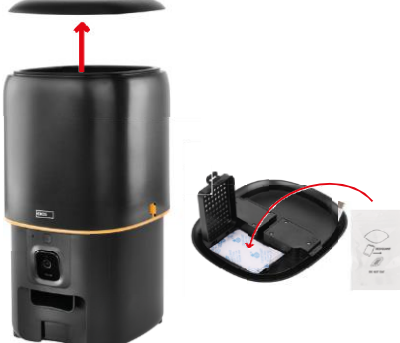

Naplňte nádobu peletami. Vložte pohlcovač vlhkosti do horného krytu nádoby a nasaďte kryt späť na nádobu, pričom sa uistite, že kryt správne a pevne zapadá do úchytov.

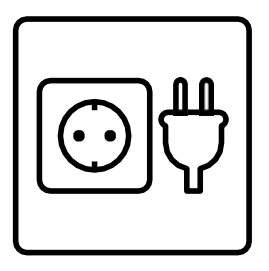

Pripojte podávač k zdroju napájania alebo vložte batérie.

Poznámka: Záložná batéria je určená na krátkodobé náhradné napájanie v prípade výpadku elektrickej energie. Ak je k dispozícii iba batéria, podávač prejde po 3 minútach bez prevádzky do režimu spánku. Keď je v režime spánku, sieť Wi-Fi a všetky operácie aplikácie nebudú dostupné. Podávač bude pokračovať v normálnom kŕmení v naplánovanom čase kŕmenia.

Nabíjateľné batérie sa neodporúčajú, pretože môžu spôsobiť nepresné údaje o stave napájania.

Párovanie s aplikáciou

Inštalácia aplikácie EMOS GoSmart

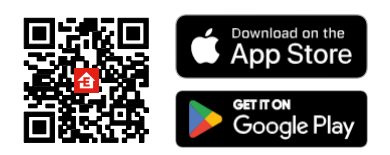

Aplikácia je k dispozícii pre systémy Android a iOS prostredníctvom služby Google Play a App Store. Ak si chcete aplikáciu stiahnuť, naskenujte príslušný QR kód.

### Mobilná EMOS GoSmart

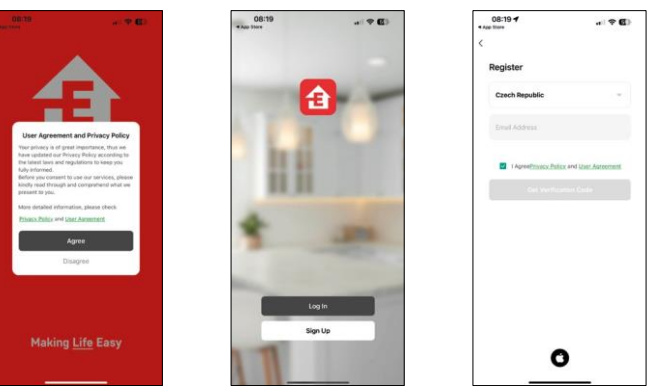

Otvorte aplikáciu EMOS GoSmart, potvrďte zásady ochrany osobných údajov a kliknite na "Súhlasím". Vyberte možnosť "Registrovať".

Zadajte názov platnej e-mailovej adresy a vyberte heslo.

Potvrďte svoj súhlas so zásadami ochrany osobných údajov.

Vyberte možnosť "Registrovať".

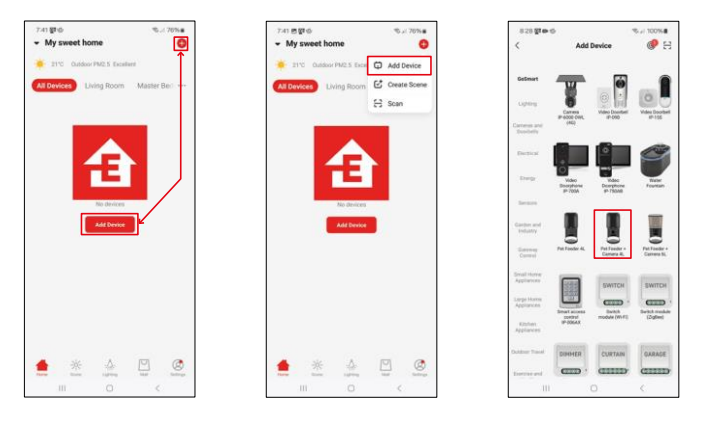

Vyberte položku "Pridať zariadenie".

Vyberte kategóriu produktov GoSmart a vyberte podávač pre domáce zvieratá+ Camera 4L.

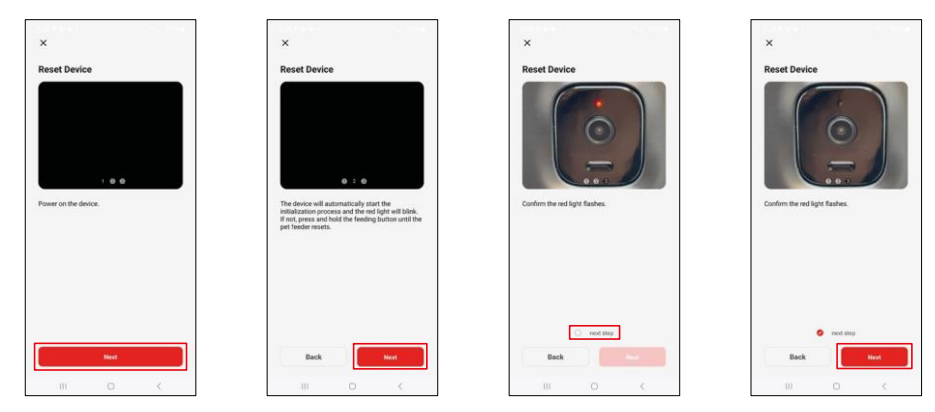

Pripojte napájací zdroj k podávaču. Zariadenie resetujte pomocou tlačidla párovania Wi-Fi. Uistite sa, že červená kontrolka LED bliká.

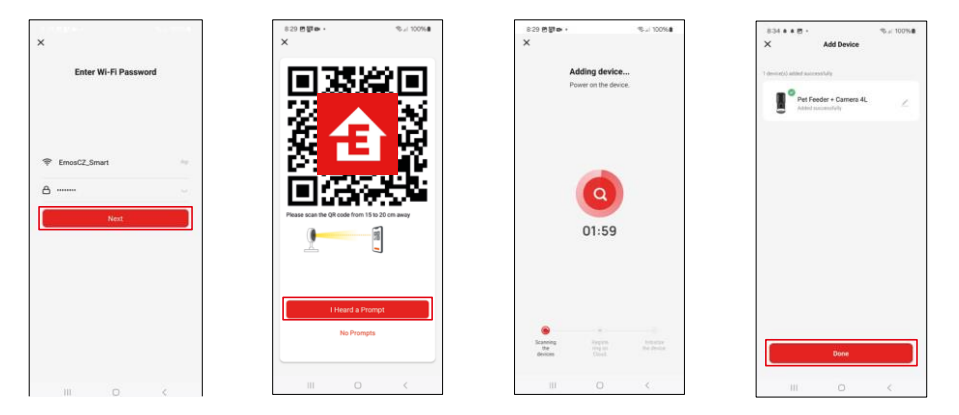

Zadajte názov a heslo siete Wi-Fi. Tieto informácie zostanú zašifrované a slúžia na to, aby fotoaparát mohol na diaľku komunikovať s vaším mobilným zariadením.

Namierte vygenerovaný kód QR na kameru podávača a podržte ho, kým nezaznie zvukový signál. Keď sa ozve zvuk, pokračujte kliknutím na tlačidlo.

Namierte vygenerovaný kód QR na fotoaparát

Zariadenie sa automaticky nájde.

Zariadenie sa nachádza.

Potvrďte tlačidlom "Hotovo".

### Ikony a kontrolky

Popis ovládacích prvkov v aplikácii

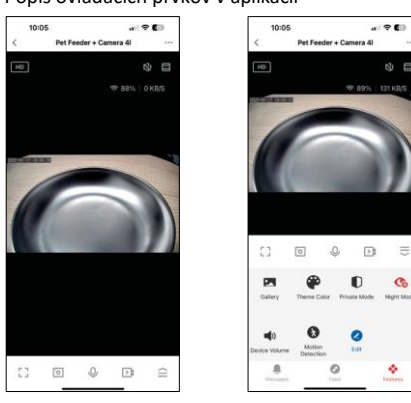

8 E

₽

Co

÷

|                 | Rozšírenie nastavení                                                      |
|-----------------|---------------------------------------------------------------------------|
| HD              | Prepínanie kvality videa (HD/SD)                                          |
| LX)             | Vypnutie zvuku                                                            |
|                 | Priblíženie                                                               |
| 奈 98%   48 KB/S | Kvalita a rýchlosť signálu                                                |
| Г Л<br>Ц Ј      | Režim celej obrazovky                                                     |
| ·0              | Fotografujte pomocou aplikácie a ukladajte fotografie do mobilného albumu |
| Ŷ               | Hovorte                                                                   |
| >1              | Nasnímajte video pomocou aplikácie a uložte ho do mobilného albumu        |
| $\widehat{=}$   | Rozšíriť ponuku                                                           |
|                 | Pozrite si videá a fotografie nasnímané aplikáciou                        |
| æ               | Svetlý režim / tmavý režim                                                |
|                 | Súkromný režim - fotoaparát prestane snímať a nahrávať                    |
| Ś               | Nastavenia nočného . Odporúčame nastaviť na AUTO.                         |
| <b>N</b>        | Nastavenia hlasitosti                                                     |
| 8               | Detekcia pohybu - kamera vás upozorní, ak zaznamená akýkoľvek pohyb       |
| 2               | Úprava ikon+ možnosť pridať ovládanie iného zariadenia                    |
| <u> </u>        | Zobrazenie správ (detekcia pohybu)                                        |
| •               | Nastavenie a spustenie kŕmenia                                            |

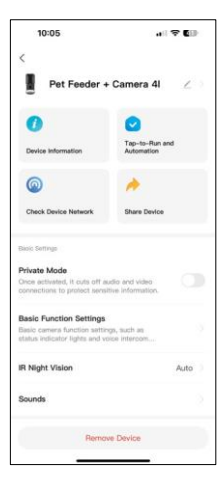

| Advances (before, Delection Advances (before, Delection Ad |      |
|----------------------------------------------------------------------------------------------------|------|
| Advanced Settings: Detection Alarm Settings Time on the align meshatih, and when the denies detects a menuing idget, an atem Deske Settings Offline Notification Oncerd Settings Help Center Add to Home Screen                                                                                                    |      |
| Detection Atam Settings<br>Time on the airm settings<br>Time on the airm setting setting of an airmonic<br>Device Settings<br>Offline Netlification<br>Help Center<br>Add to Home Screen                                                                                                    |      |
| Turn on the alorn sailst, and when the<br>device initiatis an analysis of the same of the<br>Device Terrups<br>Offline Notification ()<br>General Seman:<br>Help Center<br>Add to Home Screen                                                                                                    |      |
| device defets a meany deput, on alem<br>Device temps<br>Offline Notification<br>General formation<br>Help Center<br>Add to Home Screen                                                                                                    |      |
| Dense Herringe<br>Offline Notification (<br>Several Seringe<br>Help Center<br>Add to Home Screen                                                                                                    |      |
| Offline Notification Commit Settings<br>Help Center<br>Add to Home Screen                                                                                                    |      |
| Current Settings<br>Help Center<br>Add to Home Screen                                                                                                    |      |
| Help Center<br>Add to Home Screen                                                                                                    |      |
| Add to Home Screen                                                                                                    |      |
|                                                                                                    |      |
| Device Update No updat                                                                                                    | 05   |
| availak                                                                                                    | ile. |
| Security Settings                                                                                                    |      |
| Device Restart                                                                                                    |      |
|                                                                                                    |      |
| Remove Device                                                                                                    |      |

Popis nastavení rozšírenia

- Ovládanie treťou stranou nastavenia hlasového asistenta
- Informácie o zariadení základné informácie o zariadení a jeho vlastníkovi
- Kontrola siete zariadenia diagnostika siete
- Zdieľanie zariadenia zdieľanie správy zariadenia s iným používateľom
- Súkromný režim po zapnutí fotoaparát prestane snímať a nahrávať
- Základné nastavenia funkcií nastavenie stavového indikátora, vodoznaku času živého náhľadu a typu komunikácie
- IR nočné videnie nastavenia nočného režimu
- Zvuky nastavenia hlasitosti
- Nastavenie alarmu detekcie nastavenie detekcie pohybu a jej načasovania.
- Upozornenie v režime offline aby ste sa vyhli neustálym pripomienkam, oznámenie sa odošle, ak zariadenie zostane offline dlhšie ako 30.
- Centrum pomoci Zobrazenie najčastejších otázok spolu s ich riešeniami a možnosť poslať otázky/návrhy/odpovede priamo nám
- Pridať na domovskú obrazovku pridanie ikony na domovskú obrazovku telefónu. Vďaka tomuto kroku nemusíte zakaždým otvárať zariadenie prostredníctvom aplikácie, ale stačí kliknúť priamo na túto pridanú ikonu a dostanete sa priamo do zobrazenia fotoaparátu
- Aktualizácia zariadenia Aktualizácia zariadenia. Možnosť zapnutia automatických aktualizácií
- Reštart zariadenia reštartovanie zariadenia
- Odstrániť zariadenie odstránenie a zrušenie párovania zariadenia. Dôležitý krok, ak chcete zmeniť vlastníka zariadenia. Po pridaní zariadenia do aplikácie je zariadenie spárované a nie je možné ho pridať pod iným kontom.

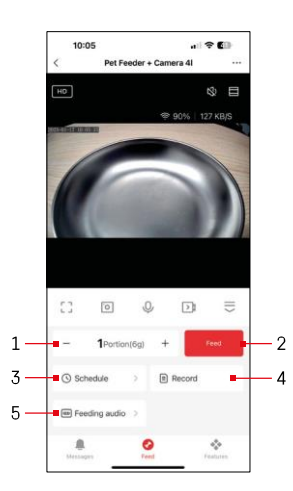

### Ovládacie prvky a funkcie

### Nastavenia kŕmenia

- 1 Nastavenie počtu porcií pre ručné podávanie
- 2 Spustenie ručného kŕmenia
- 3 Nastavenie harmonogramu kŕmenia
- 4 Záznam o kŕmení
- 5 Nahrávanie zvukovej správy počas kŕmenia. Hlásenie sa nahráva priamo z mikrofónu na kŕmidle a potom sa prehráva 3-krát počas každého kŕmenia. Nahrávka sa vymaže iba resetovaním zariadenia.

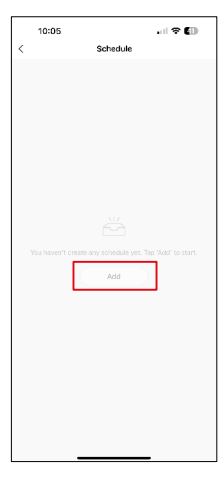

Na tejto stránke vyberte časy kŕmenia a dni, počas ktorých sa má tento plán vykonať. Ďalej vyberte počet porcií, ktoré má podávač počas tohto plánu vydávať.

Ak chcete začať nastavovať plán kŕmenia, kliknite na tlačidlo "Pridať".

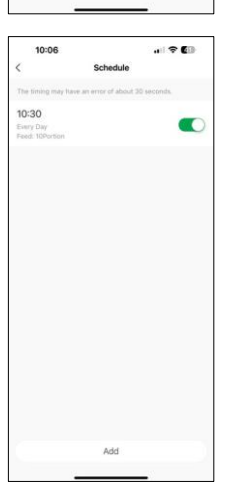

Po uložení rozvrhu sa v aplikácii zobrazí zoznam všetkých vytvorených rozvrhov. V prípade, že vytvoríte viacero plánov (maximálne 15), zobrazia tu všetky.

Ak chcete odstrániť akýkoľvek plán, potiahnutím prsta sprava doľava na konkrétnom pláne zobrazte tlačidlo na odstránenie.

Nastavenia plánu kŕmenia

### Údržba zariadenia

- Pred čistením vždy odpojte zariadenie od napájania.
- Základňu podávača neumývajte ani nenamáčajte vo vode, pretože základňa obsahuje elektronické komponenty.
- Aby ste ochránili pelety pred vlhkosťou, po čistení utrite všetky časti do sucha alebo vysušte na vzduchu.
- Ak na čistenie používate čistiaci prostriedok, dôkladne ho opláchnite, aby bolo zariadenie bezpečné pre zvieratá.
- Aby ste udržali krmivo čerstvé, vymieňajte raz za mesiac.

### Často kladené otázky o riešení problémov

Zariadenia sa mi nedarí spárovať. Čo môžem urobiť?

- samáte dostatočne silný signál
- Povolenie všetkých oprávnení aplikácie v nastaveniach
- Uistite sa, že používate najnovšiu verziu mobilného operačného systému a najnovšiu verziu aplikácie
- Pri napájaní iba z batérie sa podávač po 3 minútach bez prevádzky prepne do režimu spánku. V režime spánku bude sieť a všetky aplikačné operácie nedostupné. Podávač bude stále normálne podávať v plánovanom čase kŕmenia

Prečo nie je množstvo jedla v každej porcii rovnaké?

 Prvých niekoľko porcií môže, ale to neznamená, že zariadenie je chybné. Približne po 6 kŕmeniach by mali byť porcie takmer rovnaké.

Nedostávam oznámenia, ?

- Povolenie všetkých oprávnení aplikácie v nastaveniach
- Zapnutie oznámení v nastaveniach aplikácie (Nastavenia -> Oznámenia aplikácie)

Kto všetko môže zariadenie používať?

- Zariadenie musí mať vždy administrátora (vlastníka)
- Správca môže zdieľať zariadenie s ostatnými členmi domácnosti a prideliť im práva